# Používateľská príručka

pre prácu s webovou aplikáciou k vzdelávacím zariadeniam

> CVTI SR 2024

# Obsah

| Úvod                  | 3 |
|-----------------------|---|
| Dostupné dokumenty    | 3 |
| Systémové požiadavky: | 3 |
| Webová aplikácia      | 4 |
| Registrácia           | 5 |
| Profil                | 5 |
| Pridanie výkazu       | 9 |
| Výkaz                 | 9 |
| Kontakt na nás        |   |

# Úvod

Našim motívom pre vytvorenie webovej aplikácie na zber údajov bolo uľahčiť Vám prácu a odbremeniť Vás od zasielania papierových dotazníkov, čo bolo časovo a finančne náročnejšie ako vypĺňanie elektronického formulára. Pevne veríme, že sa Vám systém zapáči a rýchlo sa s ním oboznámite. K rýchlemu oboznámeniu sa so systémom Vám pomôže práve táto používateľská príručka.

### Dostupné dokumenty

Metodické pokyny, výkaz a túto príručku nájdete v aplikácii na stránke Úvod.

## Systémové požiadavky:

Aplikácia vyžaduje zapnutý JavaScript vo Vašom prehliadači (štandardne je zapnutý).

Aplikácia je optimalizovaná na najnovšie prehliadače (Mozilla Firefox, Google Chrome). V prípade zlého aplikácie zobrazenia v zastaralých už nepodporovaných prehliadačoch (napr. Internet Explorer 6, 7, 8), prosím, kontaktujte Vášho administrátora a požiadajte o inštaláciu najnovšej verzie niektorého webového prehliadača (napr. Mozilla Firefox, Google Chrome, <u>http://browsehappy.com/</u>).

# Webová aplikácia

Webová aplikácia je dostupná na adrese: Po načítaní tejto adresy v internetovom prehliadači sa Vám zobrazí úvodná stránka systému.

| NAVIGÁCIA  | Výkaz Škol (MŠVVR SR) 32-01 o vzdelávacích zariadeniach                                                                                                    | Prihlasovacie meno                                                                                            | Heslo                                                                   | <ul> <li>Prihlásiť</li> </ul> | Registrovať |
|------------|----------------------------------------------------------------------------------------------------|----------------------------------------------------------------------------------------------------|-------------------------------------------------------------------------|-------------------------------|-------------|
| 🖨 Úvod     | Centrum vedecko-technických informácií SR                                                                                                    |                                                                                                    |                                                                         |                               |             |
| ? Nápoveda | Send dim vedecko teoniniokyen informacii ok                                                                                                    |                                                                                                    |                                                                         |                               |             |
| 🗩 Kontakt  | Úvod                                                                                                    |                                                                                                    |                                                                         |                               |             |
|            | Výkaz o vzdelávacích zariadeniach v oblasti telesnej kultúry<br>podľa stavu k 31.12.2015<br>Mahrávanie výkazov podľa stavu k 31.12.2015 je spustené od a zastavené bude .<br>Pre prácu so systémom je potrebné Prihlástí sa, ak ešte nie ste registrovaný možete<br>Zaregistrujete sa vyplením Prihlásovacieho mena a hesla a následovným stlačeným<br>Na stlahnutie:<br>Stlahnuť výkaz o vzdelávacích zariadeniach v oblasti TK.<br>Stlahnuť používateľskú príručku k tento webovej aplikácií. | sa Registrovať. V prípade neja<br>tlačidla <b>Registrovať</b> v pravom<br>e zariadenia v telesnej kultúre – J | snosti vám pomôže <u>Nápo</u><br>hornom rohu obrazovky.<br>CVTI SR 2016 | weda.                         |             |

V časti stránky označenej zeleným rámčekom je registrácia a prihlásenie. Zaregistrujete sa vyplnením poľa meno a heslo. Meno a heslo si môžete zvoliť, voľba je na Vás. Nasledovne kliknutím na tlačidlo Registrovať sa zaregistrujete. Systém Vás hneď po registrácii prihlási a môžete začať vypĺnať výkazy.

Pre prácu s aplikáciou je potrebné sa najskôr zaregistrovať. Následne Vám bude dovolené prihlásiť sa a naplno využívať možnosti tejto aplikácie. Bez prihlásenia sa nemáte dostupnú takmer žiadnu funkcionalitu.

V časti stránky označenej červeným rámčekom si môžete stiahnuť výkaz o vzdelávacích zariadeniach, metodické pokyny a túto používateľskú príručku.

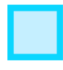

V časti stránky označenej modrým rámčekom je menu s položkou Nápoveda.

V časti stránky označenej oranžovým rámčekom sú k dizpozícii dôležité upozornenia.

# Registrácia

Pre sprístupnenie nahrávania výkazov musíte byť zaregistrovaný (zelený rámček). Pre registráciu vyplňte pole **Prihlasovacie meno** a **Heslo** a stlačte tlačidlo **Registrovať**. Voľba mena a hesla pre prácu so systémom je na Vás, ale nezabudnite si meno a heslo zapamätať, prípadne poznačiť. Systém si od Vás pri registrácii môže vypýtať **potvrdzujúcu frázu**, ktorú sme Vám zaslali e-mailom.

| NAVIGÁCIA  | Výkaz Škol (MŠVVR SR) 32-01 o vzdelávacích zariadeniach                                                                                                    | Prihlasovacie meno                                                     | Heslo                                                      | <ul> <li>Prihlásiť</li> </ul> | Registrovať |
|------------|----------------------------------------------------------------------------------------------------|------------------------------------------------------------------------|------------------------------------------------------------|-------------------------------|-------------|
| 🖀 Úvod     | Centrum vedecko-technických informácií SR                                                                                                    |                                                                        |                                                            |                               |             |
| ? Nápoveda |                                                                                                    |                                                                        |                                                            |                               |             |
| 🗩 Kontakt  | Úvod                                                                                                    |                                                                        |                                                            |                               |             |
|            | Výkaz o vzdelávacích zariadeniach v oblasti telesnej kultúry<br>podľa stavu k 31.12.2015<br>Nahrávanie výkazov podľa stavu k 31.12.2015 je spustené od a zastavené bude .<br>Pre prácu so systémom je potrebné Prihlásiť sa, ak ešte nie ste registrovaný možete<br>Zaregistrujete sa vyplením Prihlasovacieho mena a hesla a následovným stlačeným<br>Na stiahnutí výkaz o vzdelávacích zariadeniach v oblasti TK.<br>Stiahnuť výkaz o vzdelávacích zariadeniach v oblasti TK.<br>Stiahnuť používateľskú príručku k tento webovej aplikácií. | sa Registrovať. V prípade nej<br>tlačidla <b>Registrovať</b> v pravorr | asnosti vám pomôže <u>Nápo</u><br>n hornom rohu obrazovky. | oveda.                        |             |
|            | CVTI SR - Oddelenie mládeže a športu - Vzdelávac                                                                                                    | ie zariadenia v telesnej kultúre 🛛                                     | CVTI SR 2016                                               |                               |             |

### Profil

Ďalším krokom je vyplnenie profilu. Na tento krok budete automaticky presmerovaní po registrácii alebo po prihlásení. Profil vyplňte podľa inštrukcií na stránke Profil. Správne vyplnený profil uložte stlačením tlačidla **Uložiť profil**. V prípade, že toto tlačidlo je šedé a nejde stlačiť, Váš profil obsahuje chyby, ktoré musíte opraviť.

Obrázok: Profil pred vyplnením.

| NAVIGÁCIA                    | Výkaz Škol (MŠVVR SR) 32-01 o vzdelá | ávacích zariadeniach      |                                                           |                            | Ste prihlasený test1 | 🔺 Môj profil | O Odhlásiť |
|------------------------------|--------------------------------------|---------------------------|-----------------------------------------------------------|----------------------------|----------------------|--------------|------------|
| <table-row> Úvod</table-row> |                                      |                           |                                                           |                            |                      |              |            |
| ? Nápoveda                   | Profil organizácie                   |                           |                                                           |                            |                      |              |            |
| 🗩 Kontakt                    |                                      |                           |                                                           |                            |                      |              |            |
| Profil organizácie           |                                      | ROK: Je potrebné kompletn | e vyplniť profil Vašej organizácie a osoby, ktorá je      | zodpovedná za nahrávanie ú | dajov.               |              |            |
| MOJE VÝKAZY                  |                                      |                           |                                                           |                            |                      |              |            |
|                              |                                      |                           | ORGANIZÁCIA                                               |                            |                      |              |            |
|                              |                                      |                           | Vyplňte údaje o Vašej organizácii.                        |                            |                      |              |            |
|                              |                                      | ıčo                       |                                                           | 🛕 Toto pole je povinné.    |                      |              |            |
|                              |                                      | Názov                     |                                                           | A Toto pole je povinné.    |                      |              |            |
|                              |                                      | Okres                     | T                                                         | 🛕 Toto pole je povinné.    |                      |              |            |
|                              |                                      | Miesto                    |                                                           | 🛕 Toto pole je povinné.    |                      |              |            |
|                              |                                      | Ulica                     |                                                           | 🛕 Toto pole je povinné.    |                      |              |            |
|                              |                                      | PSČ                       |                                                           | A Toto pole je povinné.    |                      |              |            |
|                              |                                      | Popisné číslo (č.p.)      |                                                           |                            |                      |              |            |
|                              |                                      |                           | KONTAKTNÁ OSOBA                                           |                            |                      |              |            |
|                              |                                      |                           | Vyplňte údaje o osobe zodpovednej za nahrávanie           | údajov.                    |                      |              |            |
|                              |                                      | Meno a priezvisko         |                                                           | A Toto pole je povinné.    |                      |              |            |
|                              |                                      | E-mail                    |                                                           | A Toto pole je povinné.    |                      |              |            |
|                              |                                      | Telefón                   |                                                           |                            |                      |              |            |
|                              |                                      | Klapka                    |                                                           |                            |                      |              |            |
|                              |                                      |                           |                                                           |                            |                      |              |            |
|                              |                                      |                           | Uložiť profil                                             |                            |                      |              |            |
|                              |                                      |                           |                                                           |                            |                      |              |            |
|                              |                                      | CVTI SR - Odde            | elenie mládeže a športu - Vzdelávacie zariadenia v telesr | ej kultúre   CVTI SR 2016  |                      |              |            |
|                              |                                      |                           |                                                           |                            |                      |              |            |

Obrázok: Profil po správnom vyplnení.

| NAVIGÁCIA            | Výkaz Škol (MŠVVR SR) 32-01 o vzdeláv | Ste prihlasený test1                                       | 🔺 Môj profil 🔮 Odhlásiť    |                 |
|----------------------|---------------------------------------|------------------------------------------------------------|----------------------------|-----------------|
| 希 Úvod               |                                       |                                                            |                            |                 |
| ? Nápoveda           | Profil organizácie                    |                                                            |                            |                 |
| 🗩 Kontakt            |                                       |                                                            |                            |                 |
| 🌲 Profil organizácie | <b>PRVÝ KROK:</b> Je potrebné kor     | npletne vyplniť profil Vašej organizácie a osoby, kto      | rá je zodpovedná za nahi   | rávanie údajov. |
| MOJE VÝKAZY          |                                       |                                                            |                            |                 |
|                      |                                       | ORGANIZÁCIA<br>Vyplřte údaje o Vašej organizácii.          |                            |                 |
|                      | ıčo                                   | 1234567                                                    | ~                          |                 |
|                      | Názov                                 | Testovacia organizácia                                     | ~                          |                 |
|                      | Okres                                 | 106: Malacky 🔹                                             | ~                          |                 |
|                      | Miesto                                | Malacky                                                    | *                          |                 |
|                      | Ulica                                 | Testovacia                                                 | ~                          |                 |
|                      | PSČ                                   | 12345                                                      | ~                          |                 |
|                      | Popisné číslo (č.p.)                  |                                                            |                            |                 |
|                      |                                       | KONTAKTNÁ OSOBA                                            |                            |                 |
|                      |                                       | Vyplňte údaje o osobe zodpovednej za nahrávani             | ∍ údajov.                  |                 |
|                      | Meno a priezvisko                     | Jožko Mrkvička                                             | ~                          |                 |
|                      | E-mail                                | mrkva@jozko.sk                                             | ~                          |                 |
|                      | Telefón                               | 0949123456                                                 | ~                          |                 |
|                      | Klapka                                |                                                            |                            |                 |
|                      |                                       | 🖺 Uložiť profil                                            |                            |                 |
|                      | CVTI SR - Od                          | delenie mládeže a športu - Vzdelávacie zariadenia v telesr | nej kultúre   CVTI SR 2016 | 5               |

### Obrázok: Profil po správnom uložení.

| NAVIGÁCIA            | Výkaz Škol (MŠVVR SR) 32-01 o vzdeláv | Ste prihlasený test1                                      | 🛔 Môj profil 🕐 Odhlásiť    |                            |
|----------------------|---------------------------------------|-----------------------------------------------------------|----------------------------|----------------------------|
| 🖶 Úvod               |                                       |                                                           |                            |                            |
| ? Nápoveda           | Profil organizácie                    |                                                           |                            |                            |
| 🗩 Kontakt            |                                       |                                                           |                            |                            |
| 💄 Profil organizácie | ✓ PROFIL ORGANIZÁCIE KOM              | PLETNÝ: Prosím, pokračujte nahrávaním výkazov z           | a jednotlivé športy pomoci | ou tlačidla PRIDAŤ VÝKAZ v |
| MOJE VÝKAZY          | ľavom navigačnom panely.              |                                                           |                            |                            |
| + PRIDAŤ VÝKAZ       |                                       | ORGANIZÁCIA<br>Vyplŕite údaje o Vašej organizácii.        |                            |                            |
|                      | ıčo                                   | 1234567                                                   | ~                          |                            |
|                      | Názov                                 | Testovacia organizácia                                    | ~                          |                            |
|                      | Okres                                 | 106: Malacky 🔻                                            | ~                          |                            |
|                      | Miesto                                | Malacky                                                   | ~                          |                            |
|                      | Ulica                                 | Testovacia                                                | ~                          |                            |
|                      | PSČ                                   | 12345                                                     |                            |                            |
|                      | Popisné číslo (č.p.)                  |                                                           |                            |                            |
|                      |                                       | KONTAKTNÁ OSOBA                                           |                            |                            |
|                      |                                       | Vyplňte údaje o osobe zodpovednej za nahrávani            | e údajov.                  |                            |
|                      | Meno a priezvisko                     | Jožko Mrkvička                                            | ~                          |                            |
|                      | E-mail                                | mrkva@jozko.sk                                            | ~                          |                            |
|                      | Telefón                               | 0949123456                                                |                            |                            |
|                      | Klapka                                |                                                           |                            |                            |
|                      |                                       | 💾 Uložiť profil                                           |                            |                            |
|                      | CVTI SR - Od                          | delenie mládeže a športu - Vzdelávacie zariadenia v teles | nej kultúre   CVTI SR 2016 | i                          |

# Pridanie výkazu

Po uložení profilu budete môcť pridať výkazy za jednotlivé športy cez pribudnuté tlačidlo v ľavom navigačnom paneli **Pridať výkaz** viď obrázok vyššie (Obrázok: Profil po správnom uložení).

Po kliknutí na tlačidlo **Pridať výkaz** sa Vám zobrazí voľba Výber športu. Vyberte šport za ktorý chcete pridať výkaz. Po vybraní športu pokračujte kliknutím na tlačidlo **VYTVOR VÝKAZ**.

Obrázok: Výber športu

| NAVIGÁCIA                    | Výkaz Škol (MŠVVR SR) 32-01 o vzdelávacích zariadeniach                                                                    | Ste prihlasený test1 🔺 Môj profil 🔮 Odhlásiť  |
|------------------------------|----------------------------------------------------------------------------------------------------|-----------------------------------------------|
| <table-row> Úvod</table-row> |                                                                                                    |                                               |
| ? Nápoveda                   | Výkaz za šport                                                                                                    | 🖺 Uložiť výkaz 🐂 Vrátiť zmeny 🗶 Vymazať výkaz |
| 🗩 Kontakt                    |                                                                                                    |                                               |
| 🐣 Profil organizácie         | Pri vypinaní výkazu sa, p Výber športu<br>Vo všetkých tabuľkách ri<br>Voharte žnort pra popý výkoz:                        |                                               |
| MOJE VÝKAZY                  | Pri editovani se možete vybene spori pre nový vykaz. 001. Auetika V<br>Pri zadavaní desatinnéh<br>Ta šielne Vleště ktora u |                                               |
| + PRIDAŤ VÝKAZ               | Tlačidlom Vrátiť zmeny :<br>Tlačidlom Vynazať výkaz vymažete tento výkaz                                                   |                                               |
|                              |                                                                                                    |                                               |
|                              |                                                                                                    |                                               |
|                              |                                                                                                    | Uložiť výkaz 🌴 Vrátiť zmeny 🗶 Vymazať výkaz   |
|                              | CVTI SR - Oddelenie mládeže a športu - Vzdelávacie zariadenia v telesne                                                    | kultúre   CVTI SR 2016                        |

#### Výkaz

Po pridaní výkazu sa Vám zobrazí výkaz za vybraný šport. Prosím, vyplňte výkaz podľa metodických pokynov a pokynov na stránke výkazu.

Vo všetkých tabuľkách riadok Kontrolný súčet je automaticky dopočítavaný zo zadaných hodnôt.

Pri editovaní sa môžete posúvať medzi bunkami pomocou tabulátora (TAB).

Pri zadavaní desatinného čísla **použite ako oddelovač čiarku, nie bodku**.

Po vyplnení alebo editácii výkazu uložte výkaz tlačidlom Uložiť výkaz.

Tlačidlom Vrátiť zmeny zrušíte vykonané zmeny a načítate naposledy uložený výkaz.

Tlačidlom Vymazať výkaz vymažete tento výkaz.

Po uložení výkazu môžete pridávať ďalšie výkazy za jednotlivé športy tlačidlom **PRIDAŤ VÝKAZ.** V prípade, že tlačidlo **Uložiť výkaz** nie je možné stlačiť, vo Vašich zadávaných hodnotách sa vyskytuje chyba. Na túto chybu budete upozornení sčervenaním políčka hodnoty a výstražným textom pod tabuľkou, ktorá obsahuje chybu.

| Výkaz                                                                                                   | Výkaz Škol (MŠVVR SR) 32-01 o vzdelávacích zariadeniach                                           |                                                                   |                                                                           |                                                                 |                                                                |                                | s                      | te prihlase | ný test1             | 🔺 Môj profil        | 🕈 Odhlásiť    |  |                   |
|----------------------------------------------------------------------------------------------------|---------------------------------------------------------------------------------------------------|-------------------------------------------------------------------|---------------------------------------------------------------------------|-----------------------------------------------------------------|----------------------------------------------------------------|--------------------------------|------------------------|-------------|----------------------|---------------------|---------------|--|-------------------|
| Futb                                                                                                    | al                                                                                                |                                                                   |                                                                           |                                                                 |                                                                |                                |                        |             |                      |                     |               |  |                   |
|                                                                                                    |                                                                                                   |                                                                   |                                                                           |                                                                 |                                                                |                                |                        |             |                      |                     |               |  |                   |
| Výkaz za                                                                                                | sport Futbal                                                                                      |                                                                   |                                                                           |                                                                 |                                                                |                                |                        | Uložiť výka | z 👆 Vrát             | tiť zmeny 🚺         | Vymazať výkaz |  |                   |
|                                                                                                    |                                                                                                   |                                                                   |                                                                           |                                                                 |                                                                |                                |                        |             |                      |                     |               |  |                   |
| Pri vypĺnan<br>Vo všetkýc                                                                               | í výkazu sa, pros<br>h tabuľkách riad                                                             | ím, riadi<br>ok <i>Kont</i> i                                     | te <u>metodick</u><br>rolný súčet                                         | ými pokynn<br>je automati                                       | <u>ni</u> .<br>cky dopočítava                                  | ný zo zada                     | ných hodnôt            |             |                      |                     |               |  |                   |
| Pri editova<br>Pri zadava<br>Tlačidlom <sup>†</sup><br>Tlačidlom <sup>†</sup><br>Tlačidlom <sup>†</sup> | ní sa môžete pos<br>ní desatinného či<br>Jložiť výkaz vyko<br>/rátiť zmeny zru<br>/ymazať výkaz v | súvať me<br>ísla <b>pou</b><br>onáte ule<br>šíte vyke<br>rymažete | edzi bunkar<br>žite ako odo<br>oženie tohto<br>onané zmer<br>e tento výka | ni pomocou<br>delovač čiai<br>o výkazu.<br>ny a načítate<br>az. | ı tabulátora (TA<br><b>rku, nie bodku</b> .<br>e naposledy ulo | B).<br>žený výkaz              | -                      |             |                      |                     |               |  |                   |
| I. Zamest                                                                                               | nanci                                                                                             |                                                                   |                                                                           |                                                                 | Dočet                                                          | zameetna                       | ncov (fyzické osol     | hv)         |                      |                     |               |  |                   |
|                                                                                                    |                                                                                                   |                                                                   |                                                                           |                                                                 | - Occi                                                         | v tom zo stĺpca 2 so vzdelaním |                        |             |                      | Prepočitaný         |               |  |                   |
|                                                                                                    |                                                                                                   | Lr.                                                               |                                                                           | l.r.                                                            | I.r. spolu ženy                                                | z toho                         | zo stĺpca 2<br>externí |             | vysokoškolským       |                     | úplne         |  | . stav<br>na plnú |
|                                                                                                    |                                                                                                   |                                                                   | ženy                                                                      | zamestnanci                                                     |                                                                | FTVŠ                           | pedagogickým           | iným        | stredným<br>a vyšším | s íným<br>vzdelaním | zamestnanosť  |  |                   |
|                                                                                                    | а                                                                                                 | 1                                                                 | 2                                                                         | 3                                                               | 4                                                              | 5                              | 6                      | 7           | 8                    | 9                   | 10            |  |                   |
| Riad                                                                                                    | teľ (vedúci<br>riadenia)                                                                          | 0101                                                              | 0                                                                         | 0                                                               | 0                                                              | 0                              | 0                      | 0           | 0                    | 0                   | 0             |  |                   |
| Školitel                                                                                                | a všeobecnej<br>časti                                                                             | 0102                                                              | 0                                                                         | 0                                                               | 0                                                              | 0                              | 0                      | 0           | 0                    | 0                   | 0             |  |                   |
| Školitelia                                                                                              | Rozhodcovia                                                                                       | 0103                                                              | 0                                                                         | 0                                                               | 0                                                              | 0                              | 0                      | 0           | 0                    | 0                   | 0             |  |                   |
| špeciálne                                                                                               | Tréneri                                                                                           | 0104                                                              | 0                                                                         | 0                                                               | 0                                                              | 0                              | 0                      | 0           | 0                    | 0                   | 0             |  |                   |
| casti                                                                                                   | Iní odborníci                                                                                     | 0105                                                              | 0                                                                         | 0                                                               | 0                                                              | 0                              | 0                      | 0           | 0                    | 0                   | 0             |  |                   |
| Technick<br>zar                                                                                         | o-hospodársky<br>nestnanci                                                                        | 0106                                                              | 0                                                                         | 0                                                               | 0                                                              | 0                              | 0                      | 0           | 0                    | 0                   | 0             |  |                   |
| Dobrovol                                                                                                | ní zamestnanci                                                                                    | 0107                                                              | 0                                                                         | 0                                                               | 0                                                              | 0                              | 0                      | 0           | 0                    | 0                   | 0             |  |                   |
| Kontrolný                                                                                               | súčet (0101 až<br>0107)                                                                           | 0116                                                              | 0                                                                         | 0                                                               | 0                                                              | 0                              | 0                      | 0           | 0                    | 0                   | 0             |  |                   |
| II. Činnos                                                                                              | ť zariadenia                                                                                      | Lr.                                                               | F                                                                         | Počet                                                           |                                                                |                                |                        |             |                      |                     |               |  |                   |
|                                                                                                    |                                                                                                   |                                                                   | aktivít                                                                   | účastník                                                        | ov                                                             |                                |                        |             |                      |                     |               |  |                   |

#### Obrázok: Práve pridaný výkaz za šport futbal.

2

0

0

3

0

0

1

0201

0202

а

Výcvikové kurzy

Školenia

# Obrázok: V ľavom menu, v sekcii Moje výkazy nájdete všetky Vaše pridané výkazy.

| NAVIGÁCIA                    | Výkaz Škol (MŠVVR SR) 32-01 o vzdelávacích zaria                                                                               |                              |                                   |                               |  |  |  |
|------------------------------|----------------------------------------------------------------------------------------------------|------------------------------|-----------------------------------|-------------------------------|--|--|--|
| A Úvod                       | Šport zdravotne j                                                                                                    | postih                       | nutých                            |                               |  |  |  |
| ? Nápoveda                   |                                                                                                    |                              |                                   |                               |  |  |  |
| 🗩 Kontakt                    | Výkaz za šport Šport zdr                                                                                                    | avotne                       | postihnuty                        | ých                           |  |  |  |
| 🐣 Profil organizácie         |                                                                                                    |                              |                                   |                               |  |  |  |
| MOJE VÝKAZY                  | Pri vypĺnaní výkazu sa, pros<br>Vo všetkých tabuľkách riad                                                                     | sím, riad<br>lok <i>Kont</i> | te <u>metodick</u><br>rolný súčet | <u>ými pokyn</u><br>je automa |  |  |  |
| Atletika                     | Pri editovaní sa môžete posúvať medzi bunkami pomoco<br>Pri zadavaní desatinného čísla <b>použite ako oddelovač či</b>         |                              |                                   |                               |  |  |  |
| Futbal                       | Tlačidlom <b>Uložiť výkaz</b> vykonáte uloženie tohto výkazu.<br>Tlačidlom <b>Vrátiť zmeny</b> zrušíte vykonané zmeny a načíta |                              |                                   |                               |  |  |  |
| Go                           | Hadiaion Vynazat Vynaz                                                                                                    | rynnazet                     | e tento vyk                       | <i>i</i> <u></u> .            |  |  |  |
| Šport zdravotne postihnutých |                                                                                                    |                              |                                   |                               |  |  |  |
| + PRIDAŤ VÝKAZ               | I. Zamestnanci                                                                                                    |                              |                                   |                               |  |  |  |
|                              |                                                                                                    |                              |                                   |                               |  |  |  |
|                              |                                                                                                    | l.r.                         | spolu                             | z toho<br>ženy                |  |  |  |
|                              | a                                                                                                    | 1                            | 2                                 | 3                             |  |  |  |
|                              | Riaditeľ (vedúci                                                                                                    | 0101                         | •                                 | 0                             |  |  |  |

# Kontakt na nás

V prípade nejasností alebo problémov sa môžete obrátiť na pracovníkov CVTI SR.

#### Kontaktná osoba pri metodických problémoch s vypĺňaním výkazov:

Mgr. Vít Skotnica vit.skotnica@cvtisr.sk 02/69295420

#### Kontaktná osoba pri technických problémoch:

Ivana Frankovičová ivana.frankovicova@cvtisr.sk

Ing. Ján Suchanovský jan.suchanovsky@cvtisr.sk